## Handheld Controller Use and Setup

The first time you use your DM-100 handheld controller you may need to set the function to GAS PRICE as described below.

| LCD Screen       | Action/Information Shown                                                                                                    |
|------------------|----------------------------------------------------------------------------------------------------|
| CURRENT FUNCTION | For indoor installation only: Plug the wall pack transformer into a 120 VAC power outlet, and connect it to the DM-100.                                               |
| GAS PRICE        | This display appears briefly.                                                                                                    |
| CHANGE FUNCTION? | If GAS PRICE is shown on the bottom line of the LCD during startup, do nothing. The controller automatically defaults to previous Gas Price settings.                 |
| PRESS SET FUNCT  | If a function other than GAS PRICE is shown on the bottom line of the LCD during startup, press the <b>SET FUNCTION</b> key while the second LCD prompt is displayed. |
| SELECT FUNCTION  | Press the <b>Up</b> and <b>Down Arrow</b> keys until the gas price option is shown.                                                                                   |
| GAS PRICE ↑↓     | Press the <b>ENTER</b> key to accept.                                                                                                    |

# **Menu Navigation**

- 1. Press the **MENU** key.
- 2. Press the Up and Down Arrow keys to select between available menu options.
- 3. Press ENTER to select the desired menu option.
- 4. Press the **MENU** key to exit.

| Menu Items       |                  |
|------------------|------------------|
| Diagnostics Menu | Display Menu     |
| Display Status   | Price Options    |
| Detect Displays  | Configuration    |
| Test Patterns    | POS Settings     |
| COM Diagnostics  | POS Price Offset |
| About            | Modem            |

#### **Diagnostics** Menu

Press the **MENU** key followed by **ENTER** to select the **Diagnostics Menu**.

**Display Status** 

- 1. Press the **MENU** key followed by **ENTER** to select the **Diagnostics Menu**.
- 2. Press ENTER to open the Display Status menu item.

# DIAGNOSTICS MENU ENT TO BEGIN

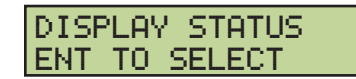

| LCD Screen                        | Action/Information Shown                                                                                                    |
|-----------------------------------|----------------------------------------------------------------------------------------------------|
|                                   | Press ENTER to get display status.                                                                                                    |
| DISPLAY STATUS<br>GET STATUS      | Press the <b>Up Arrow</b> key to select another network, if applicable.                                                                                                    |
| SELECT NETWORK<br>1 ↑↓            | <ul> <li>Press the Down Arrow key to move to another sign and line number.</li> <li>Press ENTER to view Display Status menu items:</li> <li>Driver Firmware Version</li> </ul> |
| SELECT DISPLAY<br>SIGN 1 LINE 1 ↓ | <ul> <li>Dim Level</li> <li>Dimming Mode (Automatic or Manual)</li> <li>Light Sensor Status</li> <li>Com1 Device Detection (Wired or Radio)</li> </ul>                         |

201 Daktronics Drive Brookings, SD 57006-5128 www.daktronics.com/support 800.325.8766

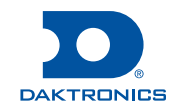

# Configuring the DM-100 Gen III for Allied Interface Quick Guide

#### **Detect Displays**

- 1. Press the MENU key followed by ENTER to select the Diagnostics Menu.
- 2. Press the Down Arrow key to reach Display Detection, and then press ENTER.

| LCD Screen                          | Action/Information Shown                                                                                                    |
|-------------------------------------|----------------------------------------------------------------------------------------------------|
| SETUP IS SAVED                      | Press ENTER twice to begin the display detection process.                                                                                                    |
| ARE YOU SURE?                       | The screen will cycle through all the displays it has detected.                                                                                                    |
| ENT TO BEGIN                        |                                                                                                    |
| A HETWORKS TOOHD                    |                                                                                                    |
| NETWORK X OF Y                      |                                                                                                    |
| DETECTING<br>DISPLAYS               |                                                                                                    |
| DETECTED SIGN X<br>LX,Y,Z           |                                                                                                    |
| SENDING<br>CONFIGURATION            |                                                                                                    |
| X NETWORKS FOUND<br>CONFIG SAVED    |                                                                                                    |
| LINE PRICE1 -RTX<br>1 ↓ \$1.11 9/10 | After changing the network configuration the "RTX" message may appear in the upper-right corner of the LCD to indicate the DM-100 is attempting to (re) connect to all detected networks. |

#### Test Patterns

TEST PATTERNS ENT TO START

- 1. Press the MENU key followed by ENTER to select the Diagnostics Menu.
- 2. Press the Down Arrow key to reach Test Patterns, and then press ENTER.

| LCD Screen                        | Action/Information Shown                                                                                                    |
|-----------------------------------|----------------------------------------------------------------------------------------------------|
| ENTER CYCLE BITS<br>CLEAR TO EXIT | Press <b>ENTER</b> to start the CYCLE BITS test pattern. Each digit will turn on its segments one at a time. Press the <b>Down Arrow</b> key to move to the next test pattern. |
| ENTER DIAGNOSTIC<br>CLEAR TO EXIT | Press <b>ENTER</b> to start the DIAGNOSTIC test pattern. Press the <b>Down Arrow</b> key to move to the next test pattern.                                                     |
| ENTER CYCLE NUMS                  | Press <b>ENTER</b> to start the CYCLE NUMS test pattern. Each digit will display numbers 1-9 then blank and repeat.                                                            |
| ULEHR TU EXIT                     | Press <b>CLEAR</b> at any time to exit the test pattern menu.                                                                                                    |

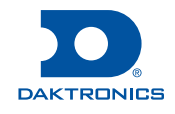

DETECT DISPLAYS ENT TO BEGIN

# Configuring the DM-100 Gen III for Allied Interface Quick Guide

**COM Diagnostics** 

1. Press the **MENU** key followed by **ENTER** to select the **Diagnostics Menu**.

COM DIAGNOSTICS ENT TO SELECT

2. Press the Down Arrow key to reach COM Diagnostics, and then press ENTER.

| LCD Screen                                                                                                    | Action/Information Shown                                                                                                    |
|----------------------------------------------------------------------------------------------------|----------------------------------------------------------------------------------------------------|
| DIAGNOSTICS<br>POS PORT MONITOR<br>DIAGNOSTICS<br>COM PORT TESTS<br>DIAGNOSTICS<br>POS STATUS                                                                      | <ul> <li>There are three menu choices described below:</li> <li>PoS Port Monitor</li> <li>COM Port Tests</li> <li>PoS Status</li> <li>Press the Up and Down Arrow keys to select the appropriate menu choice.</li> </ul>                                                                                                    |
| DIAGNOSTICS<br>POS PORT MONITOR<br>USE POS DEFALTS?<br>1-YES 2-NO<br>INCOMING DATA                                                                                 | Press ENTER to begin the PoS Port Monitor.<br>Press 1 to use the PoS default settings, or press 2 to enter the settings.<br>Note: If 2 is pressed, see below for settings to select.<br>Press ENTER to exit.                                                                                                    |
| SELECT BAUD RATE<br>9600 ↓↑<br>SELECT STOP BITS<br>1 ↑                                                                                                    | Consult the PoS system manual for specific Baud Rate and Stop Bits as needed.<br>Press the <b>Up</b> and <b>Down Arrow</b> keys to select the appropriate Baud Rate, and<br>then press <b>ENTER</b> . Default Baud Rate = 9600<br>Press the <b>Up</b> and <b>Down Arrow</b> keys to select the appropriate Stop Bits, and then<br>press <b>ENTER</b> . Default Stop Bits = 1                                                                                                    |
| DIAGNOSTICS<br>COM PORT TESTS<br>SELECT TEST ↓<br>RS232 COM0<br>SELECT TEST ↑↓<br>RS232 COM0→COM1<br>SELECT TEST ↑↓<br>RS232 COM1<br>SELECT TEST ↑<br>CURRENT LOOP | <ul> <li>Press ENTER to test the operation of the DM-100 COM ports and/or cables. These tests are useful for determining if the ports themselves are operational and if cables are good.</li> <li>Press the Up and Down Arrow keys to select the appropriate test, and then press ENTER.</li> <li>RS232 COM0 - Checks for a "loopback" jumper on pins 2 &amp; 3 of the topleft connector (FAIL if a loopback is not detected).</li> <li>RS232 COM0-&gt;COM1 - Checks for transmit and receive connections between the top-left and top-right connectors (FAIL if the ports are not connected together).</li> <li>RS232 COM1 - Checks for a "loopback" jumper on pins 2 &amp; 3 of the top-right connector (FAIL if a loopback is not detected).</li> <li>RS232 COM1 - Checks for a "loopback" jumper on pins 2 &amp; 3 of the top-right connector (FAIL if a loopback is not detected).</li> <li>RS232 COM1 - Checks for a "loopback" jumper on pins 2 &amp; 3 of the top-right connector (FAIL if a loopback is not detected).</li> <li>RS232 COM1 - Checks for a "loopback" jumper on pins 2 &amp; 3 of the top-right connector (FAIL if a loopback is not detected).</li> <li>RS232 COM1 - Checks for a "loopback" jumper on pins 2 &amp; 3 of the top-right connector (FAIL if a loopback is not detected).</li> <li>CURRENT LOOP - Checks for "loopback" jumpers on the left connector between pins 6 &amp; 8 and 5 &amp; 9 (FAIL if jumpers not detected).</li> <li>Press ENTER to exit.</li> </ul> |
| DIAGNOSTICS<br>POS STATUS                                                                                                    | This menu is only used for internal Daktronics testing purposes.                                                                                                    |

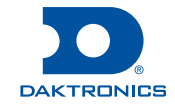

#### About

- 1. Press the MENU key followed by ENTER to select the Diagnostics Menu.
- 2. Press the **Down Arrow** key to reach **About**, and then press **ENTER**.

| LCD Screen                    | Action/Information Shown                                      |
|-------------------------------|---------------------------------------------------------------|
| ABOUT → FIRMWARE              | Press ENTER to view the About menu.                           |
| DD-2256160 4.9                | The DM-100 toggles between Firmware and Function information. |
| ABOUT → FUNCTION<br>GAS PRICE | Press ENTER at any time to exit the About menu.               |

#### Display Menu

- 1. Press the **MENU** key.
- 2. Press the Down Arrow key to reach Display Menu.
- 3. Press ENTER to select the Display Menu.

#### **Price Options**

- 1. Press the **MENU** key.
- 2. Press the Down Arrow key to reach Display Menu, and then press ENTER.
- 3. Press ENTER to open the Price Options menu item.

| LCD Screen              | Action/Information Shown                                                                                                    |
|-------------------------|----------------------------------------------------------------------------------------------------|
| ACTIVE PRICES           | The ACTIVE PRICES menu is used to select the active price states (Cash, Credit, and/or Debit) to show on the display along with a hold time for each active price. |
| ACTIVE PRICES<br>23 ↑↓  | <b>Note:</b> If there is no CASH/CREDIT display, the ACTIVE PRICES menu selection should be set to "1" to only show one price.                                     |
| ACTIVE PRICES<br>1 3 ↑↓ | This menu works with the <b>PoS Price Offset (p.6)</b> menu. VAL1, VAL2, and VAL3 are the adjustments to be applied when showing price 1, 2, and 3                 |
| ACTIVE PRICES           | respectively.                                                                                                    |
| ACTIVE PRICES<br>12 ↑↓  | Press the <b>Up</b> and <b>Down Arrow</b> keys to cycle between active price choices: 123, 23, 1_3,3, 12_, 2_, 1                                                   |
| ACTIVE PRICES           | Press <b>ENTER</b> , and then use the number keypad to enter the HOLD TIME in seconds for each active price to be displayed. Press <b>ENTER</b> to save the active |
| ACTIVE PRICES<br>1 ↑↓   | Note: The default hold time is 3 seconds.                                                                                                    |
| SET HOLD TIME<br>3.0*   |                                                                                                    |

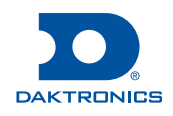

ABOUT

ENT TO VIEW

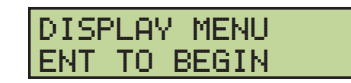

| IDDICE ODTIONS |
|----------------|
| INTOL OF ITOND |
|                |
| IENT TO SELECT |
| LI1   O_DEEEO  |

#### Configuration

- 1. Press the **MENU** key.
- 2. Press the Down Arrow key to reach Display Menu, and then press ENTER.
- 3. Press the Down Arrow key to reach Configuration, and then press ENTER.

| LCD Screen                       | Action/Information Shown                                                                                                    |
|----------------------------------|----------------------------------------------------------------------------------------------------|
| CONFIGURATION                    | Press ENTER to begin editing line information.                                                                                                    |
| LINE MAPPING ↓                   | <b>Note:</b> The line in <b>Edit</b> mode flashes and shows its line information                                                                                                    |
| SELECT NETWORK                   |                                                                                                    |
| [∧ 1¥                            | Press the <b>Up Arrow</b> key to select another network, if applicable, and then press <b>ENTER</b> .                                                                                                    |
| SELECT DISPLAY<br>ADDRESS XX ↑↓  | Press the <b>Up</b> and <b>Down Arrow</b> keys to select a sign address, and then press <b>ENTER</b> .                                                                                                    |
| ENT TO COMMIT<br>ADR XX LIN ØX↑↓ | Press the <b>Up</b> and <b>Down Arrow</b> keys to change the <b>Line Number</b> .<br>Press <b>ENTER</b> to accept the <b>Address</b> and <b>Line</b> assignments.                                                                   |
| UPDATING<br>DISPLAYS             | Press <b>CLEAR/SET FUNCTION</b> to map lines in the next network. Continue pressing <b>CLEAR/SET FUNCTION</b> to exit to the main screen.                                                                                           |
| CONFIGURATION<br>STYLE ↑         | Press <b>ENTER</b> to change the appearance of numbers six and nine (6 and 9).<br><b>Figure 1</b> shows examples.                                                                                                    |
|                                  | <b>Note:</b> For Domestic displays with a 9/10 digit, the number "3" must show in the first column for the desired format. For International displays, make sure the number "4" appears in the first column for the desired format. |
| SELECT STYLE<br>NO TAILS 9⁄10 ↑↓ | Press the <b>Up</b> and <b>Down Arrow</b> keys to toggle through the choices:                                                                                                    |
| SELECT STYLE                     | • Remove tails on sixes and nines, and show 9/10 on the display.                                                                                                    |
| TAILS 9/10 ↑↓                    | • Show tails on sixes and nines, and show 9/10 on the display.                                                                                                    |
| SELECT STYLE                     | Remove tails from sixes and nines and show only a 9 on the display.                                                                                                    |
| NO TAILS 9 ↑↓                    | • Show tails on sixes and nines, and show only a 9 on the display.                                                                                                    |
| SELECT STYLE                     | Press the <b>ENTER</b> key to view the change.                                                                                                    |
| THILS 9 TV                       | Press CLEAR/SET FUNCTION to save the selection.                                                                                                    |

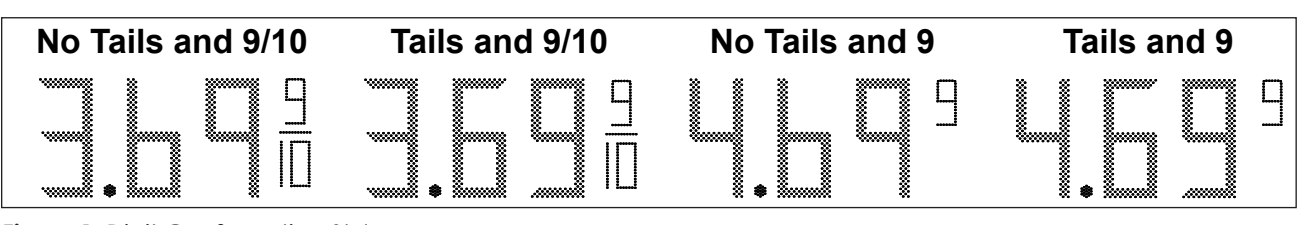

Figure 1: Digit Configuration Styles

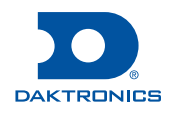

CONFIGURATION ENT TO SELECT

#### **PoS Settings**

- 1. Press the **MENU** key.
- 2. Press the Down Arrow key to reach Display Menu, and then press ENTER.
- 3. Press the Down Arrow key to reach PoS Settings, and then press ENTER.

| LCD Screen                 | Action/Information Shown                                                                                                    |
|----------------------------|----------------------------------------------------------------------------------------------------|
| POS INTERFACE              | Use the <b>Up</b> and <b>Down Arrow</b> keys to select <b>ALLIED</b> , and then press <b>ENTER</b> .                                                 |
| ALLIED ↑↓                  | Use the <b>Up</b> and <b>Down Arrow</b> keys to select a grade for line 1, and then press <b>ENTER</b> . If a line is not used, select <b>NONE</b> . |
| LINE 1<br>GRADE: 1 ↑↓      | Use the <b>Up</b> and <b>Down Arrow</b> keys to select a service level (SELF, MINI, FULL) for the line, and then press <b>ENTER</b> .                |
| LINE 1<br>SERVICE: SELF ↑↓ | Use the <b>Up</b> and <b>Down Arrow</b> keys to select a pay type (CASH or CRED), and then press <b>ENTER</b> .                                      |
| LINE 1<br>PAY TYPE: CASH ↓ | Complete the steps above for each display line.                                                                                                    |

#### **PoS Price Offset**

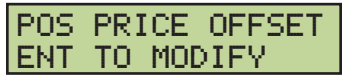

- 1. Press the **MENU** key.
- 2. Press the Down Arrow key to reach Display Menu, and then press ENTER.
- 3. Press the Down Arrow key to reach PoS Price Offset, and then press ENTER.

| LCD Screen                       | Action/Information Shown                                                                                                    |
|----------------------------------|----------------------------------------------------------------------------------------------------|
| LN1 PRICE OFFSET<br>VAL1 +.00 ↑↓ | Use the <b>Up</b> and <b>Down Arrow</b> keys to select the amount to offset the price (in cents).                                                                                                    |
|                                  | Press ENTER to move to the next value to offset.                                                                                                    |
|                                  | Complete the steps above for each value of every line. Up to three offset values (VAL1, VAL2, VAL3) may be configured. The adjustments are applied when showing price 1, 2, and/or 3 as described in <b>Price Options (p.4)</b> . |
|                                  | Note: This is for use with CASH/CREDIT displays. If there is no CASH/CREDIT display, "VAL1" should be set to "+.00".                                                                                                    |
| PRICE OFFSETS<br>NOT ALLOWED     | If this message appears, a PoS interface has not been properly configured.<br>Refer to <b>PoS Settings (p.6)</b> to ensure the correct PoS interface is selected.                                                                 |

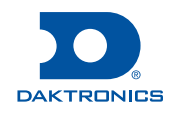

# Page 6 of 8

POS SETTINGS ENT TO MODIFY Modem

- 1. Press the **MENU** key.
- 2. Press the Down Arrow key to reach Display Menu, and then press ENTER.
- 3. Press the Down Arrow key to reach Modem, and then press ENTER.

| LCD Screen                   | Action/Information Shown                                                                       |
|------------------------------|------------------------------------------------------------------------------------------------|
| Modem Select:<br>Enabled     | Use the <b>Up</b> and <b>Down Arrow</b> keys to select whether to enable or disable the modem. |
| Modem Select:<br>Disabled    | Press ENTER.                                                                                   |
| Save? ENTER:YES<br>CLEAR: NO | Thess LINER again to save the selection of press CLEAR to Cancel.                              |

# Dimming

- 1. Press **DIMMING** on the keypad. The current setting is shown on the bottom line of the LCD. The dimming level of the display is adjusted in one of two ways:
  - Automatic Dimming uses a light sensor inside each display to detect the level of ambient light at the display location and dim the LED brightness accordingly.
  - Manual Dimming retains the same LED brightness level regardless of the level of light detected at the display.
- 2. Refer to the following tables to set the dimming level:

| LCD Screen             | Action/Information Shown                                                                                                    |
|------------------------|----------------------------------------------------------------------------------------------------|
| DIMMING<br>AUTOMATIC ↓ | <ul> <li>Press the Down Arrow key to toggle through dimming settings:</li> <li>Automatic – The display automatically dims based on the light detected at the display.</li> </ul>                                                    |
|                        | <ul> <li>Manual – The display dimming level is set manually. Once set, this value remains the same regardless of the light level detected at the display.</li> <li>Blank Sign – Briefly clears all content from display.</li> </ul> |

When **MANUAL** dimming is selected, the following prompt appears:

| LCD Screen                                           | Action/Information Shown                                                                  |
|------------------------------------------------------|-------------------------------------------------------------------------------------------|
| INTENSITY XX↓↑*<br>ENTER TO SET                      | Press the <b>Up</b> and <b>Down Arrow</b> keys to modify the display's current intensity. |
|                                                      | <b>Note:</b> The DM-100 must be communicating with the display.                           |
| XX – Current intensity (01-63)<br>Max Intensity – 63 | Press <b>ENTER</b> to accept this intensity.                                              |

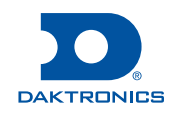

MODEM ENT TO SELECT When **BLANK SIGN** is selected, the following prompt appears:

| LCD Screen                        | Action/Information Shown                                                                              |
|-----------------------------------|----------------------------------------------------------------------------------------------------|
| BLANK THE SIGN?                   | Press ENTER to blank the sign.                                                                        |
| KENT> YES                         | Press <b>CLEAR</b> to leave the sign on.                                                              |
| BLANK THE SIGN?<br><clr> NO</clr> | When in Blank Mode, the digits on all of the displays will turn off and only the decimal will be lit. |
| RESTART SIGN?                     | To turn the sign back on, first press the <b>DIMMING</b> key, and then press <b>ENTER</b> .           |
| <ent> YES</ent>                   | To leave the sign blank, press <b>CLEAR</b> .                                                         |
| RESTART SIGN?<br><clr> NO</clr>   |                                                                                                    |

### Set Petroleum Prices

Each line automatically updates when the price is changed in the PoS system. The following error appears when attempting to edit prices that are configured for PoS control:

| LCD Screen                         | Action/Information Shown                         |
|------------------------------------|--------------------------------------------------|
| THIS PRICE POS<br>CTRLD. OVERRIDE? | To manually edit the price, press <b>ENTER</b> . |
|                                    | To cancel, press <b>CLEAR</b> .                  |

## Update the Display

After connecting to the display with the handheld controller, press **UPDATE DISPLAY** to show the new sequence on the display. This button also allows for a preview of the new sequence on the LCD.

# For More Information

Contact Daktronics Customer Service:

 United States & Canada:
 Outside the U.S. & Canada:

 1-800-DAK-TRON (325-8766)
 +1-605-275-1040

For additional information and assistance, contact Allied at 215-785-6200.

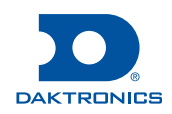